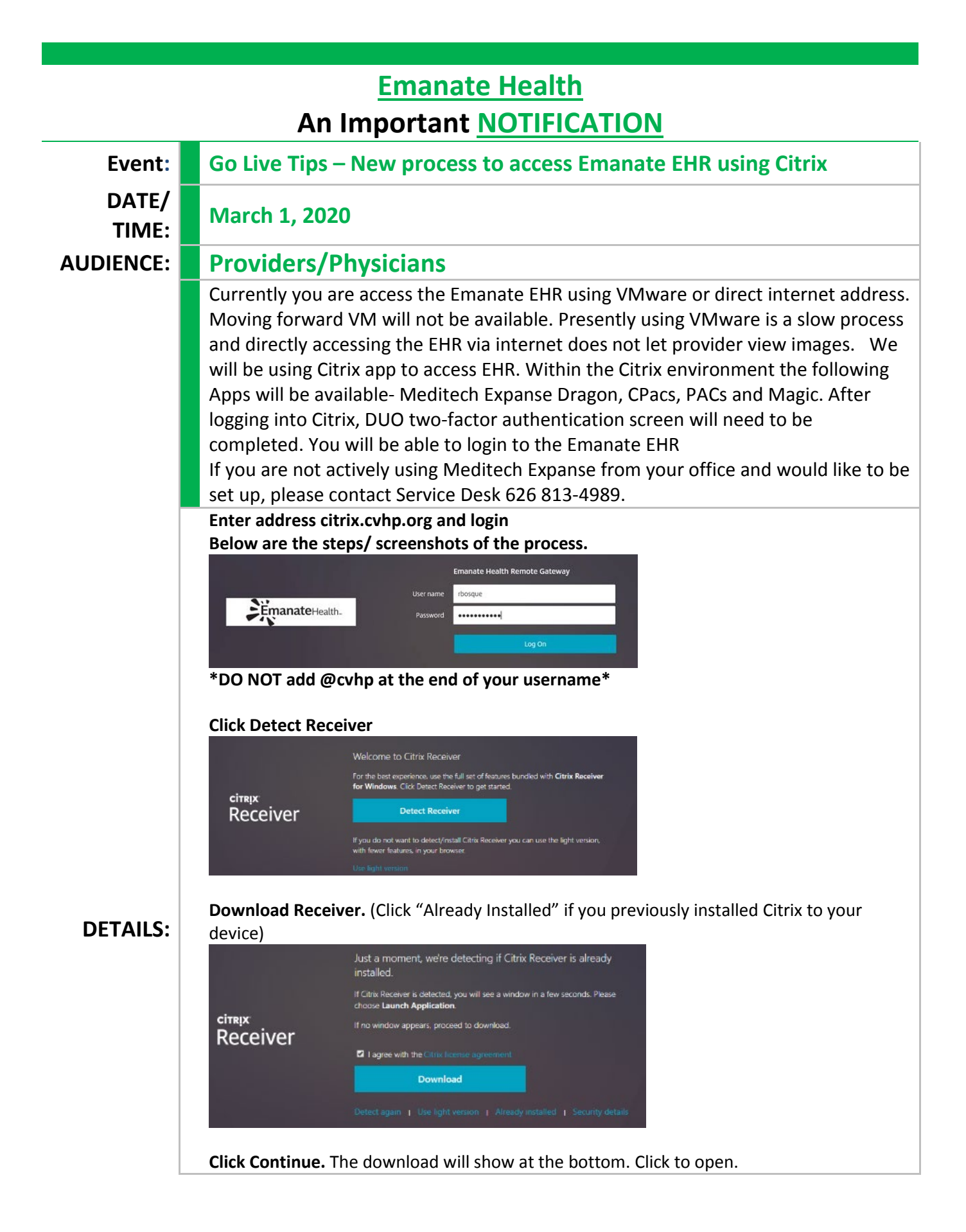

| Downloading Citrix<br>Install Citrix Receiver on y<br>you've installed Citrix Rec<br>Cont<br>Retry download   Use<br>Click on start<br>© Citrix Receiver                                                                                                    | Receiver<br>our machine when the download is complete. On<br>eiver, return hare and click <b>Continue</b><br>inue                                                                                                    | ксе<br>                                                                                                    |
|----------------------------------------------------------------------------------------------------|----------------------------------------------------------------------------------------------------|----------------------------------------------------------------------------------------------------|
| cimer<br>Receiver                                                                                                    | Citrix Receiver installs software that allows acc<br>applications that your organization provides, i<br>software that allows access to the applications<br>your browser.<br>- Allow applications access to your webcam an<br>microphone.<br>- Allow access to local applications authorized<br>company.<br>- Save your credential to log on automatically.<br>Click Start to set up and install Citrix Receiver of<br>computer. | xess to virtual<br>including<br>s that use<br>nd<br>D<br>I by your<br>on your                                                                                                    |
|                                                                                                    | Shark                                                                                                    | Cancel                                                                                                    |
| Check off "I ac<br>Critic Receiver<br>License Agreeme                                                                                                    | start<br>cept the license agreen                                                                                                    | Cancel nent" and click install. Click Finish                                                                                                    |
| Check off "I ac<br>Citric Receiver<br>License Agreeme<br>You must accept the license ag<br>CITRIX RECEIVER LICEN<br>This is a legal agreeme<br>Licensed User, and Citri<br>International GmbH, or<br>You rocation of receip<br>"RECEIVER") determine<br>applicable entity is her                                                                                      | Start  Cept the license agreen  ent  reement below to proceed.  SE AGREEMENT nt ("AGREEMENT") between you, the x Systems, Inc., Citrix Systems Citrix Systems Asia Pacific Pty Ltd. to f this component (hereinafter s the licensing entity hereundre (the einafter referred to as "CITRIX").                                                                                                    | Cancel                                                                                                    |
| Chric Receiver<br>License Agreem<br>You must accept the license ag<br>CITRIX RECEIVER LICEN<br>This is a legal agreeme<br>Licensed User, and Citri<br>International GmbH, or<br>Your location of receip<br>"RECEIVER") determine<br>applicable entity is here<br>≥ I accept the license agreem                                                                        | Start  Cept the license agreen  ent  reement below to proceed.  ISE AGREEMENT  nt ("AGREEMENT") between you, the x Systems, inc. (Tirk Systems Citrix Systems, inc. (Tirk Systems) Citrix Systems, alsa Pacific Pty Ltd. t of this component (hereinafter s the licensing entity hereunder (the einafter referred to as "CITRIX").  ent  Instal Instal Cancel                                                                   | Cancel  Cancel |
| Check off "I ac<br>Ctric Receiver<br>License Agreem<br>You must accept the license ag<br>CITRIX RECEIVER LICEN<br>This is a legal agreeme<br>Licensed User, and Citri<br>International GmbH, or<br>Your location of receip<br>"RECEIVER") determine<br>applicable entity is her<br>⊇1 accept the license agreem<br>Click Open Citri                                   | start  cept the license agreen  ant  reement below to proceed.  ISE AGREEMENT  nt ("AGREEMENT") between you, the x Systems, inc. Citrix Systems Citrix Systems, citrix Systems of this component (hereinafter to this component (hereinafter s the licensing entity hereunder (the einafter referred to as "CITRIX").  ent  install Cancel  ix Receiver Launcher. I                                                             | The second second secon |
| Check off "I ac<br>Ctric Receiver<br>License Agreem<br>You must accept the license ag<br>CITRIX RECEIVER LICEN<br>This is a legal agreeme<br>Licensed User, and Citr<br>International GmbH, or<br>Your location of receip<br>"RECEIVER") determine<br>applicable entity is her<br>applicable entity is her<br>Diaccept the license agreem<br>Click Open Citrix Receiv | start  cept the license agreen  ent  rement below to proceed.  ISE AGREEMENT nt ("AGREEMENT" nt ("AGREEMENT") between you, the x Systems, inc., Citrix Systems Citrix Systems, citrix Systems Citrix Systems, asia Pacific Pty Ltd. to this component (hereinafter s the licensing entity hereunder (the einafter referred to as "CITRIX").  ent  rix Receiver Launcher. I  ver Launcher?                                       | The second second secon |
| Check off "I ac<br>Ctric Receiver<br>License Agreem<br>You must accept the license ag<br>CITRIX RECEIVER LICEN<br>This is a legal agreeme<br>Licensed User, and Citr<br>International GmbH, or<br>Your location of receip<br>"RECEIVER") determine<br>applicable entity is her<br>applicable entity is her<br>Diaccept the license agreem<br>Click Open Citrix Receiv | Start  Cept the license agreen  ent  reement below to proceed.  SE AGREEMENT nt ("AGREEMENT" nt ("AGREEMENT" to this component (hereinafter s the licensing entity hereunder (the einafter referred to as "CITRIX").  ent  rix Receiver Launcher. I  ver Launcher?  Open Citrix Receiver Launcher                                                                                                    | Cancel                                                                                                    |

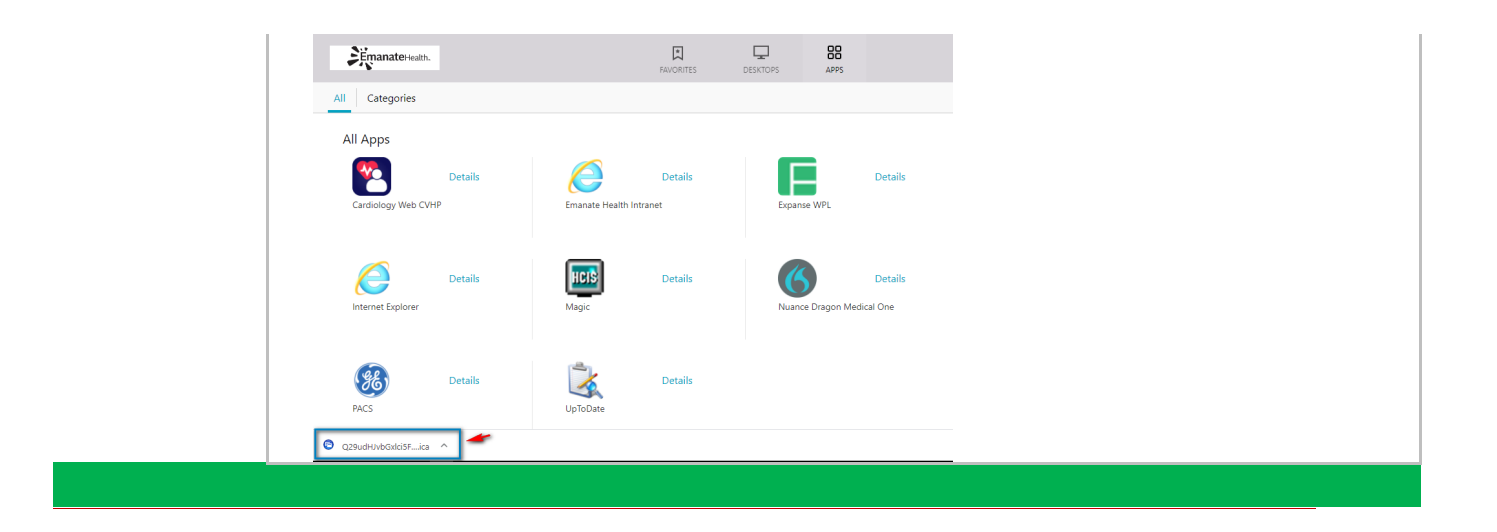